अमृत महोत्सव

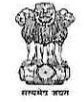

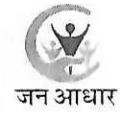

राजस्थान सरकार आयोजना विभाग

## राजस्थान जन आधार प्राधिकरण

क्रमांकः—एफ17(8)12 / डीईएस / रा.ज.आ.यो. / सामान्य / 2022 / 595

दिनांकः 18-03-2024

संयुक्त / उप निदेशक, आर्थिक एवं सांख्यिकी विभाग एवं अतिरिक्त जिला जन आधार योजना अधिकारी जिला कार्यालय समस्त, राजस्थान।

## विषयः— 'मृत्यु' के आधार पर जीवित जन आधारधारी मुखिया/सदस्य के हटने पर पुनः जन आधार में जोडने बाबत।

महोदय / महोदया,

उपर्युक्त विषयान्तर्गत लेख है कि जिलों से इस प्रकार के प्रकरण प्राप्त हो रहे है कि जन आधार में मृत्यू के आधार पर संबंधित सदस्य के स्थान पर अन्य मुखिया/सदस्य को त्रुटिवश डिलीट करवा दिया जाता है, जबकि डिलीट किया गया सदस्य जीवित है और जीवित सदस्य के डिलीट होने से उसका आधार ब्लॉक हो जाने के कारण यह मुखिया/सदस्य पुनः जन आधार में जुड़ नहीं पा रहा है।

ऐसे प्रकरणों के समाधान हेत् आपकी एसएसओ आई.डी. में "रेजिडेन्ट रि–एक्टीवेशन" के नाम से ऑप्शन उपलब्ध कराया गया है जिसका मैन्यूअल संलग्न है। इस ऑप्शन के द्वारा जन आधारधारी मुखिया/ सदस्य के त्रुटिवश मृत्यू के आधार पर हटने पर इसको पूनः जन आधार में जोड़ा जा सकेगा।

इस ऑप्शन के उपयोग से पूर्व कृपया निम्नलिखित बिन्दुओं की सुनिश्चिता कर ली जावें –

- 1. मुखिया/सदस्य को पूनः जोड़े जाने का आवेदन प्राप्त किया जाना।
- 2. जोडे जा रहे मुखिया/सदस्य का स्व-प्रमाणित 'स्व-घोषणा' पत्र संलग्न प्रारूप (परिशिष्ट–अ) में प्राप्त किया जाना।
- 3. प्राप्त आवेदन व 'स्व–घोषणा' का उक्त ऑप्शन में अपलोड किया जाना।
- 4. जिस मुखिया/सदस्य को पुनः जन आधार में जोडा जा रहा है, उस सदस्य के जीवित होने की पुष्टि हेतू बायोमेट्रिक चिन्ह लेने की डिवाइस की व्यवस्था किया जाना तथा इस डिवाइस का सिस्टम-के साथ उचित कनेक्टिविटी होवें।
- 5. इस प्रकार जोडे गये सदस्यों का रिकॉर्ड संधारित किया जाना।

संलग्नः- उपरोक्तानुसार।

भवदीय,

(सीताराम स्वरूप) संयुक्त निदेशक

am Swaroop

क्रमांकः-एफ17(8)12/डीईएस/रा.ज.आ.यो./सामान्य/2022/536-601 दिनांकः 18-03-9084 प्रतिलिपिः निम्नलिखित को सूचनार्थ एवं आवश्यक कार्यवाही हेतु प्रेषित है –

- 1. निजी सचिव, शासन सचिव, आयोजना विभाग एवं पदेन महानिदेशक, राजस्थान जन आधार प्राधिकरण, शासन सचिवालय, जयपुर।
- 2. निजी सचिव, आयुक्त एवं विशिष्ट शासन सचिव, सू.प्रौ. और संचार विभाग एवं पदेन अति. महानिदेशक, राजस्थान जन आधार प्राधिकरण, जयपुर।
- 3. निजी सचिव, निदेशक एवं संयुक्त शासन सचिव, आर्थिक एवं सांख्यिकी विभाग एवं पदेन अति. महानिदेशक, राजस्थान जन आधार प्राधिकरण, जयपुर। Signature yalid
- जिला कलक्टर एवं जिला जन आधार योजना अधिकारी, समस्त जिलें।
   एसए / एसीपी, जिला कार्यालय सूचना प्रौद्योगिकी और संस्थिति प्रिति प्रिति के Site am Swa आधार योजना अधिकारी (तकनीकी), समस्त जिलें के Date: 2024.03.15 17:52:56 IST
   वेबसाईट शाखा, मुख्यालय।
  - Reason: Approve

वेबसाईट शाखा, मुख्यालय।

न महोत्सव

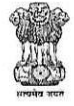

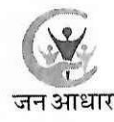

परिशिष्ट- 'अ'

## <u>स्व–घोषणा</u>

में, ..... पुत्र / पुत्री श्री ..... निवासी ..... आधार कार्ड संख्या ..... धारक पूर्ण होशोहवास में, बिना किसी नशे–पते के या जोर जबरदस्ती या दबाव के एवं स्वस्थ चित्त दिमाग से निम्नलिखित ध् ोषणा करता / करती हूँ कि :–

मेरा नाम त्रुटिवश मृत्यु के आधार पर जन आधार कार्ड संख्या .....
 से दिनांक...... को हट गया है जबकि वास्तविकता में मैं जीवित हूँ।

2. मृत्यु के आधार पर नाम हटने की दिनांक ...... से आज दिनांक ...... तक मेरे या मेरे परिवार के द्वारा मेरी मृत्यु के आधार पर कोई भी नगद अथवा गैर–नगद लाभ प्राप्त नहीं किया गया है और ना ही इसके लिए कोई आवेदन किया गया है।

उपरोक्त तथ्यों में यदि कोई भिन्नता अथवा असत्यता पाई जाती है, तो उसकी सम्पूर्ण जिम्मेदारी मेरी होगी।

दिनांकः—

रथानः–

घोषणाकर्त्ता के हस्ताक्षर /अंगूठा निशानी

RajKaj Ref

Signature valid Digitally signed by Sita am Swaroop Designation / Noint/Director Date: 2024.03.15/17:52:56 IST Reason: Approver

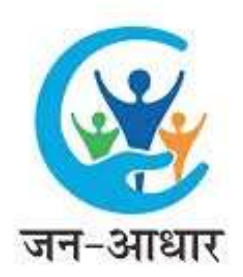

## **RESIDENT RE-ACTIVATION DOCUMENT**

1. User will login to their SSO Account and go to the Jan Aadhaar Portal.

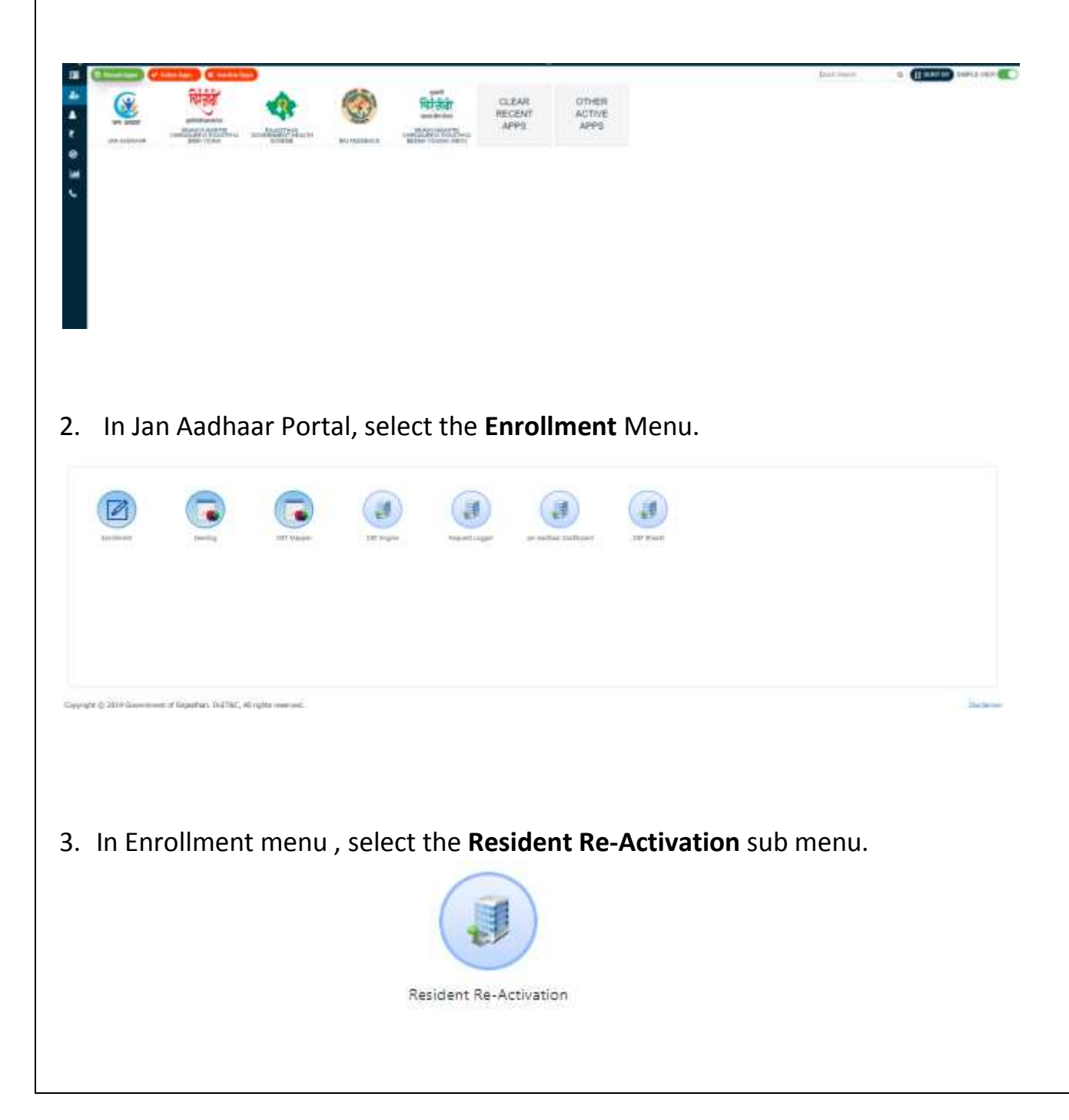

| 4. User will then er | iter Aadhaar ID of the concerned citizen and press 'खोजें'. |  |
|----------------------|-------------------------------------------------------------|--|
| CITIZEN REACTIVATION |                                                             |  |
| आधार संख्या          | चोने                                                        |  |
|                      |                                                             |  |

- 5. Two grids will be displayed, first grid will show the details of current family HoF and the second grid will show the details of the previously deleted member.
- 6. User will select the checkbox on the **Deleted Member Description**.

|        | anute   | el que          |            | 08772230274           | ¢       |                 |       | iii          |                      |                   |                     |                  |                        | 0.55                       |  |     |
|--------|---------|-----------------|------------|-----------------------|---------|-----------------|-------|--------------|----------------------|-------------------|---------------------|------------------|------------------------|----------------------------|--|-----|
|        |         |                 |            |                       |         |                 | Curre | nt Family De | escription           |                   |                     |                  |                        |                            |  |     |
|        | ifue:   | रतीर संघ        | e.)        | पुत्रिया सा राज       |         | जन्म दिसंज      |       | जन्म दिलंज   |                      | film.             | विश का नाम          | 1001 0           | त्स्व परि              | त्यसः पुशिस के साथ सम्बन्ध |  | bie |
| 8.).   |         | 990-4234-2778c  |            | ðu su                 | 1978-4  | 2-01.00.00400.0 | uten  |              | ल स                  | net.              | पुर राज्योज         | -                | 1                      | 2                          |  |     |
|        |         |                 |            |                       |         |                 | Dele  | sted Membe   | r Description        |                   |                     |                  |                        |                            |  |     |
| का भगव | 100 100 | रतीय संख्या     | -          | and form              | Shr     | Forr ant mast   | -     | चति जा लाग   | पुशिय के साथ सम्बन्ध | कात संद्या संवयतन | and with warraw 966 | State with water | Solta volta vorav Stia |                            |  |     |
| 0      | 1       | 9980-6036-37750 | वेद् इम्प् | 1994-10-10 00105100.0 | मंग्रेल | धेवल रम         | 8531  |              | कृ/पूर्व             | रम्यन प्रेरेक     | 85-Han-3523         | प्रथम देखे       | 63-hay-3523            | 1                          |  |     |
|        |         |                 |            |                       |         |                 |       |              |                      |                   |                     |                  |                        |                            |  |     |

7. User will select the relation of the deleted member with the current HoF.

परिवार के मुखिया से संबंध\*

परिवार के मुखिया से सम्बन्ध

¥

8. Concerned citizen will have to sign the self declaration form to provide his consent for reactivation.

| आ घार काई सतथा<br>जोर जबरदस्ती या ढढाव के एवं                       | 4,पिय/पुथी थीिनिवासी<br>धारक पूर्ण होगोडवास में, विमा किसी बले-पते<br>स्वस्थ चित्र दिमाय से निम्ननिधित पोंपणा करता/करती हूँ कि:                                    |
|---------------------------------------------------------------------|----------------------------------------------------------------------------------------------------|
| गंकको हट बया है                                                     | <ol> <li>मेरा नाम युटिवन मृत्यु के आधार पर जन आधार कार्ट मंत्रवा</li></ol>                                                                                         |
| क मेंरे पा मेरे परिवार के द्वारा नेरी<br>और नाही इसके लिए कोई आवेदन | <ol> <li>मृत्यु के आधार घर साम हठते की दिशा<u>क</u>में आज दिनांक<br/>मृत्यु के आधार पर कोई भी नगढ अथवा गैर-नगढ लाभ प्राप्त नहीं किया ग<br/>किया गया है।</li> </ol> |
| स्मेशरी मेरी होगी।                                                  | उपरीच तथ्यों में वदि कोई भिन्नता अवना असत्यता पाई जाती है, ती उमकी सम                                                                                              |
|                                                                     | বিপাৰ                                                                                                    |
|                                                                     | स्थान:-                                                                                                    |
|                                                                     |                                                                                                    |

9. User will then upload the signed copy of self declaration form in the option provided.

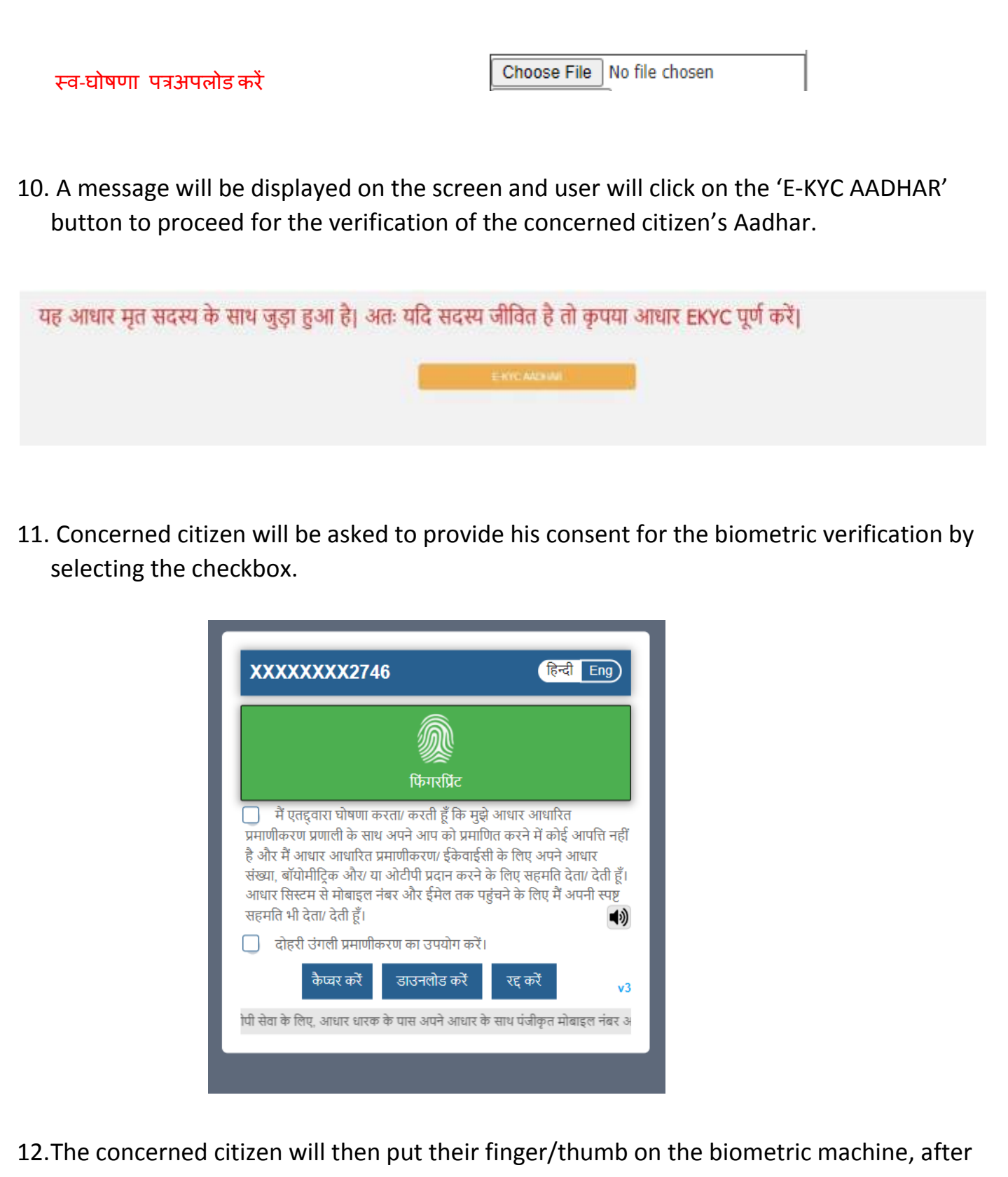

successful verification, they will be redirected to the CITIZEN REACTIVATION page.

| में एतद्वारा घोषणा करता।<br>प्रमाणीकरण प्रणाली के साथ अप                                                                                                    | ्रि मुझे आधार आधारित<br>पाणित करने में कोई आपत्ति न                                                                                                    |
|----------------------------------------------------------------------------------------------------|----------------------------------------------------------------------------------------------------|
| में एतद्द्वारा घोषणा करता।<br>प्रमाणीकरण प्रणाली के साथ अप<br>है और में आधार आधारित प्रमाण<br>संख्या, बॉयोमीट्रिक और। या ओटीफा अ<br>संख्या, बॉयोमीट्रिक और। या ओटीफा अ<br>संख्या, बॉयोमीट्रिक और। या ओर ईन<br>सहमति भी देता। देती हूँ।<br>दोहरी उंगली प्रमाणीकरण का उग | के मुझे आधार आधारित<br>पाणित करने में कोई आपत्ति न<br>गईसी के लिए अपने आधार<br>बत करने के लिए सहमति देता/ देती<br>मेल तक पहुंचने के लिए मैं अपनी स्पा<br>कोंग करें। |

- 13. User will select the checkbox to provide consent for the Reactivation of the concerned citizen.
- 14. If the eKYC of the user is incomplete, they will be asked to complete their eKYC before proceeding any further.
- 15. User will then proceed for their OTP authentication.

| 1. 14T     |              |                | janapp.rajasthan.gov.in says<br>គ្នាយា បន្តថា តាមរា LXVC យើងាយ ឬមាំ តាមីរ |                        |         |                 |        |             |                    |                   | Ge Back, Rack to \$500 in |               |                      |       |  |  |
|------------|--------------|----------------|---------------------------------------------------------------------------|------------------------|---------|-----------------|--------|-------------|--------------------|-------------------|---------------------------|---------------|----------------------|-------|--|--|
| aren de sa | itres men    |                |                                                                           |                        |         |                 |        |             |                    | ( ox )            |                           |               |                      |       |  |  |
|            | -            | -              |                                                                           | [49773322274           | -       |                 |        | ·           |                    | -                 |                           |               |                      |       |  |  |
|            |              |                |                                                                           |                        |         |                 | Cartes | it Family D | acordinations (    |                   |                           |               |                      |       |  |  |
| - 201      | ories .      | 1000           | é                                                                         | glassion               |         | weiter."        |        | liter       | Bearing.           | . And             | ilan id                   | turies (      | glitch sectors       |       |  |  |
| 0          |              | Viai 4624 2776 |                                                                           | area (                 | (1979-1 | a og sesenderse | -184   |             | 19.22              | 10                | qe in d                   | vi            | 1                    | 2     |  |  |
|            |              |                |                                                                           |                        |         |                 | _ Dale | rod Metilie | r Description      |                   |                           |               |                      |       |  |  |
| 14.000     | *****        | र्गोद नेका     | 778                                                                       |                        | -       | -               |        | -           | एतित के ताल स्पन्ध | THE OWNER ADDRESS | and sells more the        | Ede will some | Halin and a party in | -     |  |  |
| 8          | V.           |                | piper                                                                     | 1004 (4-10) (0000,00.0 | - che   | dates the       | 71.54  |             | dar da             | apare allo        | in American               | 1940 1239     | In Proceedings of    | Di la |  |  |
| t anifin   | i wini gʻali | nere difte (t  |                                                                           |                        |         |                 |        |             |                    |                   |                           |               |                      |       |  |  |
|            |              |                |                                                                           |                        |         |                 |        |             |                    |                   |                           |               |                      |       |  |  |

- 16. User should click on the 'Generate OTP' button.
- 17. An OTP will be sent to their Jan Aadhaar registered mobile number.

| Generate OTP                                                                                                    |
|----------------------------------------------------------------------------------------------------|
| 18. Enter the OTP.                                                                                                    |
| <b>19. Click on the 'Submit</b> ' button to validate the OTP.                                                                                    |
|                                                                                                    |
| Generate OTP                                                                                                    |
| Enter OTP:                                                                                                    |
| SUBMIT                                                                                                    |
|                                                                                                    |
|                                                                                                    |
| 20. After successful verification, an alert message will be displayed on the screen stating the successful reactivation of the concerned citizen |
|                                                                                                    |
|                                                                                                    |
|                                                                                                    |
|                                                                                                    |
|                                                                                                    |
|                                                                                                    |
|                                                                                                    |
|                                                                                                    |
|                                                                                                    |
|                                                                                                    |
|                                                                                                    |
|                                                                                                    |
|                                                                                                    |
|                                                                                                    |
|                                                                                                    |
|                                                                                                    |
|                                                                                                    |
|                                                                                                    |